## Windows XP Ayarları

1) Sağ alt köşede bulunan kablosuz ağlar ikonuna çift tıklayın.

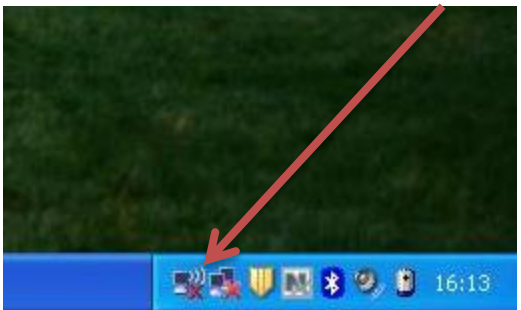

2) Açılan pencereden "Tercih edilen ağların sırasını değiştir" i seçin.

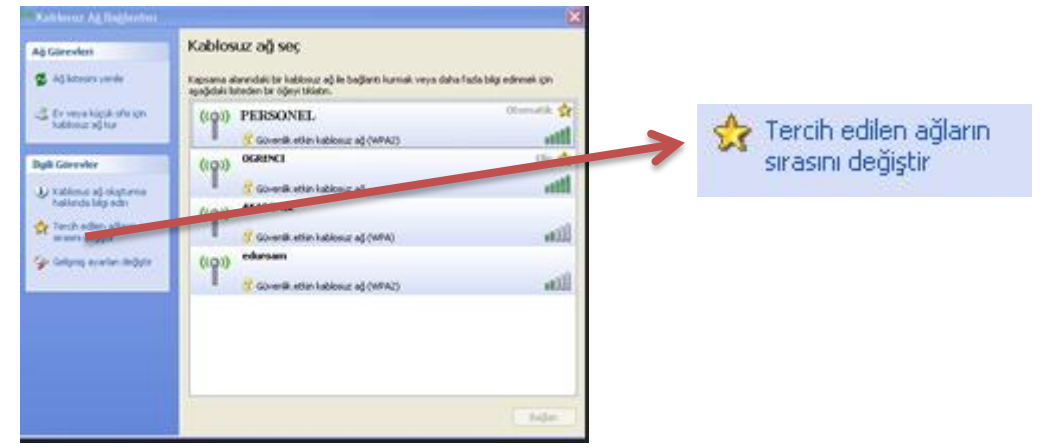

3) Açılan pencerede "Kablosuz Ağlar" sekmesini seçin. "Yeğlenen ağlar"ın altındaki "Ekle" butonunu tıklayın.

| 🕹 Kablosuz Ağ Bağlantısı Özellikleri 🛛 🕐 🔀                                                                                                    |
|----------------------------------------------------------------------------------------------------|
| Genel Kablosuz Ağlar Gelişmiş                                                                                                    |
| 🗹 Kablosuz ağ ayarlarımı yapılandırmak için Windows'u kullan                                                                                                    |
| Kullanılabilir ağlar:                                                                                                    |
| Kapsama alanındaki kablosuz ağlara bağlanmak, bu ağlarla<br>bağlantıyı kesmek veya bunlar hakkında daha fazla bilgi<br>edinmek için aşağıdaki düğmeyi tıklatın. |
| Kablosuz Ağları Görüntüle                                                                                                    |
| Yeğlenen ağlar:<br>Kullanılabilir ağlara aşağıdaki listedeki sırayla otomatik bağlar:<br>Vultarı Tara                                                           |
| Аşаğı Таşı                                                                                                    |
| Ekle Kaldır Üzellikler                                                                                                    |
| Kablosuz ağ yapılandırmasını ayarlama<br>hakkında bilgi edinin.<br>Gelişmiş                                                                                     |
| Tamam iptal                                                                                                    |

4) Ağ adı (SSID) : PERSONEL yazın. Ağ Kimlik Doğrulaması: WPA2, Veri Şifreleme: AES seçin.

| Kablosuz Ağ Özellikleri 🔹 💽 🔀                           |                                     |  |  |  |  |  |
|---------------------------------------------------------|-------------------------------------|--|--|--|--|--|
| lişkilendirme Kimlik Doğrular                           | na Bağlantı                         |  |  |  |  |  |
| Ağ adı (SSID):                                          | PERSONEL                            |  |  |  |  |  |
| Bu ağ yayın yapmasa bile bağlan<br>Kablosuz ağ anahtan  |                                     |  |  |  |  |  |
| Bu ağda aşağıdaki için ana                              | ahtar gereklidir:                   |  |  |  |  |  |
| Ağ Kimlik Doğrulaması:                                  | WPA2 💌                              |  |  |  |  |  |
| Veri Şilteleme:                                         | AES 🗸                               |  |  |  |  |  |
| Ağ anahtar:                                             |                                     |  |  |  |  |  |
| Ağ anahtarı onayla:                                     |                                     |  |  |  |  |  |
| Anahtar dizini (gelişmiş):<br>☑ Anahtar benim için otor | 1 🔹                                 |  |  |  |  |  |
| Bu bir bilgisayardan bilgis<br>noktası kullanılamaz     | ayara (özel) ağdır; kablosuz erişim |  |  |  |  |  |
|                                                         | Tamam iptal                         |  |  |  |  |  |

5) Kimlik Doğruma sekmesinde "EAP Türü"nü Korumalı EAP (PEAP) olarak seçin.

| ſ | Kablosuz Ağ Özellikleri                                                                                |  |  |  |  |  |
|---|----------------------------------------------------------------------------------------------------|--|--|--|--|--|
| 1 | İlişkilendir e Kimlik Doğrulama Ballantı                                                               |  |  |  |  |  |
|   | Kablosuz Ethemet ağlarına kimlik doğrulamalı ağ erişimi sağlamak<br>için bu seçeneği işaretleyin.      |  |  |  |  |  |
|   | Ru ağ için IEEE 802.1x kimlik doğrulamasını etkinlestir                                                |  |  |  |  |  |
| I | EAP Türü: Korumalı EAP (PEAP)                                                                          |  |  |  |  |  |
|   | Üzellikler                                                                                             |  |  |  |  |  |
|   | 🕑 Bilgisayar bilgisi kullanılabilir olduğunda bilgisayar olarak kimlik<br>doğrulaması yap              |  |  |  |  |  |
|   | Kullanıcı ya da bilgisayar bilgisi kullanılabilir olmadığında kimlik<br>doğrulamasını konuk olarak yap |  |  |  |  |  |
|   |                                                                                                    |  |  |  |  |  |
|   |                                                                                                    |  |  |  |  |  |
|   | Tamam iptal                                                                                            |  |  |  |  |  |

5) Ardından "Özellikler" butonuna başın.

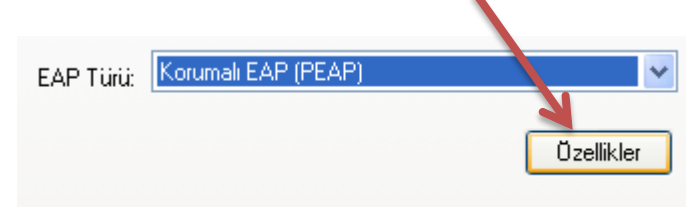

6) Çıkan formda "Sunucu sertifikasını doğrula" kutusundaki işaretini kaldırın.

| Sunucu sertil                                 | ikasını doğrula                                                     |                 |          |      |
|-----------------------------------------------|---------------------------------------------------------------------|-----------------|----------|------|
| Bu sunucula                                   | ra bağlan:                                                          |                 |          |      |
| iüvenilen Kök :                               | iertifika Yetkilileri:                                              |                 |          |      |
| AddTrust F<br>Baltimore C<br>CA 1             | External CA Root<br>EyberTrust Root                                 |                 |          |      |
| Certiposte Certiposte Certisign - Certisign - | Serveur<br>Autoridade Certificadora -<br>Autoridade Certificadora - | AC2<br>AC4      |          | >    |
|                                               |                                                                     |                 |          |      |
| Yeni sunucu<br>verirken kull                  | ara veya güvenilen sertifil<br>anıcıya sorma.                       | a yetkililerine | i yetki  |      |
| ik Doğrulama \                                | öntemi Seç:                                                         |                 | Vapilani | -lur |

 Kimlik Doğrulama Yöntemi Seç: "Güvenli parola (EAP-MSCHAP v2)"nin yanındaki "Yapılandır"ı tıklayın.

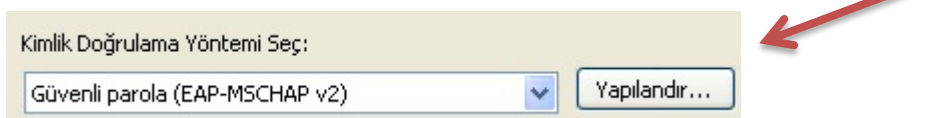

8) EAP MSCHAPv2 özeliklerinde "Otomatik olarak Windows oturum açma adımı ve parolamı (varsa etki alanımı) kullan" **seçimini kaldırın** ve bütün pencereleri "**Tamam**" diyerek kapatın.

| EAP MSCHAPv2 Özellikleri 🛛 🔀                  |   |  |
|-----------------------------------------------|---|--|
| Bağlanırken:                                  |   |  |
| - Dtomatik plarak Windows oturum acma admu ve | 1 |  |
| parolami (varsa etki alanimi) kullan.         |   |  |
|                                               |   |  |
| Tamam İptal                                   |   |  |

9) Windows çubuğunun sağ tarafında çıkan "**PERSONEL**" konumuna bağlanmak için ek bilgiler gerekiyor" bilgi balonuna ve daha sonra "Ek oturum açma bilgilerini girin/seçin"i tıklayın.

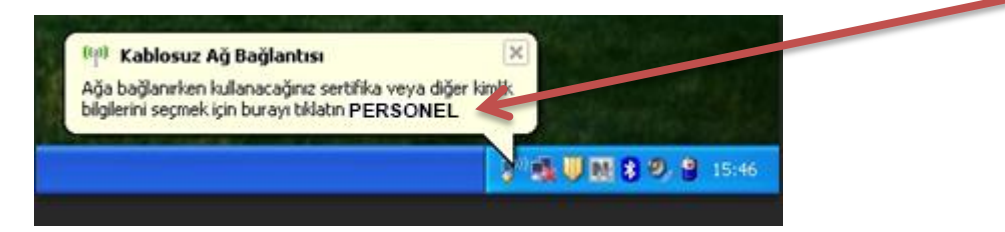

10) Kimlik Bilgisini Gir" penceresinde, "Kullanıcı Adı" bölümüne, e-posta hesabınızın @ işaretinden önceki kısmını giriniz. "Parola" bölümüne ise IKU UNIPASS parolanızı (CATS, email, bilgisayarınızı açmak ve SAP sistemi için kullandığınız parola) yazarak "Tamam"ı tıklayınız. "Oturum açma etki" alanını boş bırakınız.

| Kimlik Bilgisini Gir                                        |
|-------------------------------------------------------------|
|                                                             |
| Kullanıcı adı:                                              |
| oturum<br>açma etki alanı:                                  |
| Bu kullanıcı adı ve parolasını sonra kullanmak üzere kaydet |
| Tamam İptal                                                 |

Bağlantıda sorun yaşıyorsanız:

- Sırasıyla, Başlat düğmesini, Denetim Masası'nı, Ağ ve Internet'i, Ağ ve Paylaşım Merkezi'ni, sonra da soldaki "Bağdaştırıcı ayarlarını değiştirin" tıklayın.
- "Kablosuz Ağ Bağlantısı" ikonuna sağ tıklayıp "Özellikler " komutunu seçin.
- "Kablosuz Ağ Bağlantısı Özellikleri"nde "Internet Protokolü sürüm 4 (TCP/IPv4)"ü seçip
   "Özellikler" tuşuna tıklayın.
- **IP** ve **DNS** adreslerinin <u>otomatik</u> olarak alındığından emin olun, aksi halde bağlantı kurulamaz.